# ASAおよびFTDのSNMP syslogトラップの設定

## 内容

概要 <u>前提条件</u> <u>要件</u> 使用するコンポーネント <u>背景説明</u> 設定 <u>ASA の設定</u> FDMによって管理されるFTD構成 FMCによって管理されるFTD設定 確認 Show snmp-server statistics <u>ロギング設定の表示</u> <u>関連情報</u>

### 概要

このドキュメントでは、Cisco適応型セキュリティアプライアンス(ASA)およびFirepower Threat Defense(FTD)でSyslogメッセージを送信するようにSimple Network Management Protocol(SNMP)トラップを設定する方法について説明します。

# 前提条件

### 要件

次の項目に関する知識があることが推奨されます。

- Cisco ASAの基礎知識
- Cisco FTDの基礎知識
- SNMPプロトコルに関する基礎知識

### 使用するコンポーネント

この文書の情報は、次のソフトウェアのバージョンに基づいています。

- Cisco Firepower Threat Defense for AWS 6.6.0
- Firepower Management Centerバージョン6.6.0
- ・Cisco適応型セキュリティアプライアンスソフトウェアバージョン9.12(3)9

このドキュメントの情報は、特定のラボ環境にあるデバイスに基づいて作成されました。このド キュメントで使用するすべてのデバイスは、初期(デフォルト)設定の状態から起動しています 。本稼働中のネットワークでは、各コマンドによって起こる可能性がある影響を十分確認してく ださい。

### 背景説明

Cisco ASAとFTDには、ロギング情報を提供する複数の機能があります。ただし、Syslogサーバ がオプションではない特定の場所があります。使用可能なSNMPサーバがある場合、SNMPトラ ップは代替として使用できます。

これは、トラブルシューティングやモニタリングの目的で特定のメッセージを送信するのに便利 なツールです。たとえば、フェールオーバーシナリオ中に関連する問題を追跡する必要がある場 合、FTDとASAの両方でクラスhaのSNMPトラップを使用して、これらのメッセージだけに焦点 を当てることができます。

Syslogクラスの詳細については、このドキュメントを参照<u>してください</u>。

この記事の目的は、コマンドラインインターフェイス(CLI)、FMCによって管理されるFTD、およ びFirepower Device Manager(FDM)によって管理されるFTDを使用したASAの設定例を示すこと です。

FTDにCisco Defense Orchestrator(CDO)を使用する場合は、この設定をFDMインターフェイスに 追加する必要があります。

**注意**:高いsyslogレートでは、他の操作への影響を防ぐために、syslogメッセージにレート 制限を設定することを推奨します。

これは、このドキュメントのすべての例で使用される情報です。

- SNMPバージョン:SNMPv3
- SNMPv3グループ:group-name
- SNMPv3ユーザ:認証用のHMAC SHAアルゴリズムを持つadmin-user
- SNMPサーバのIPアドレス: 10.20.15.12

SNMPサーバとの通信に使用するASA/FTDインターフェイス:外部

Syslog Message-ID:111009

### 設定

#### ASA の設定

次の手順を使用して、ASAで次の情報に従ってSNMPトラップを設定できます。

ステップ1:syslogリストに追加するメッセージを設定します。

logging list syslog-list message 111009 ステップ2:SNMPv3サーバパラメータを設定します。 snmp-server group group-name v3 auth snmp-server user admin-user group-name v3 auth sha ciscol23 ステップ3:SNMPトラップを有効にします。

snmp-server enable traps syslog ステップ4:SNMPトラップをロギング先として追加します。

logging history syslog-list

#### FDMによって管理されるFTD構成

FTDがFDMによって管理されている場合に、SNMPサーバに送信する特定のSyslogリストを設定 するには、次の手順を使用できます。

ステップ1:[Objects] > [Event List Filters]に移動し、[+]ボタンを選択します。

ステップ2:Even Listに名前を付け、関連するクラスまたはメッセージIDを含めます。次に、 [OK]を選択します。

# Edit Event List Filter

0

| Name                                                     |        |    |
|----------------------------------------------------------|--------|----|
| logging-list                                             |        |    |
| Description                                              |        |    |
| Logs to send through SNMP traps                          |        | 4  |
| Severity and Log Class                                   |        |    |
| Syslog Range / Message ID                                |        |    |
| 111009                                                   |        |    |
| 100000 - 999999<br>Add Another Syslog Range / Message ID |        |    |
|                                                          |        |    |
|                                                          | CANCEL | OK |

ステップ3:FDMホーム画面から「高度な**構成」>「FlexConfig」>「FlexConfigオブジェクト」に** 移動し、+ボタンを選択します。

次のFlexConfigオブジェクトを作成し、次の情報を表示します。

名前: SNMP-Server

説明(オプション):SNMPサーバ情報

テンプレート:

snmp-server enable snmp-server group group-name v3 auth snmp-server user admin-user group-name v3 auth sha cisco123 snmp-server host outside 10.20.15.12 version 3 admin-user ネゲートテンプレート:

```
no snmp-server host outside 10.20.15.12 version 3 admin-user
no snmp-server user admin-user group-name v3 auth sha ciscol23
no snmp-server group group-name v3 auth
```

no snmp-server enable

# Edit FlexConfig Object 8 X Name SNMP-Server Description SNMP Server Information Variables There are no variables yet. Start with adding a new variable. + ADD VARIABLE Expand Reset Template snmp-server enable snmp-server group group-name v3 auth snmp-server user admin-user group-name v3 auth sha cisco123 snmp-server host outside 10.20.15.12 version 3 admin-user Expand Deset Negate Template 🛕 no snmp-server host outside 10.20.15.12 version 3 admin-user no snmp-server user admin-user group-name v3 auth sha cisco123 no snmp-server group group-name v3 auth no snmp-server enable CANCEL OK 名前: SNMP-Traps

説明(オプション):Enable SNMP Traps

テンプレート:

snmp-server enable traps syslog ネゲートテンプレート:

## Edit FlexConfig Object

SNMP-Traps

Description

Enable SNMP traps

#### Variables

There are no variables yet. Start with adding a new variable.

+ ADD VARIABLE

# 

### 名前: Logging-history

説明(オプション):SNMPトラップsyslog**メッセージを設定するオブジェクト** 

### テンプレート:

logging history logging-list ネゲートテンプレート:

no logging history logging-list

# Create FlexConfig Object

#### Name

#### Logging-List

#### Description

Syslog list to send through SNMP traps

#### Variables

There are no variables yet. Start with adding a new variable.

+ ADD VARIABLE

| Template                                                                  | 🗘 Expan | d 🗘 🗘 Reset |
|---------------------------------------------------------------------------|---------|-------------|
| 1 logging list syslog-list message 111009<br>2 logging trap syslog-list   |         |             |
| Negate Template 🛆                                                         | Expan   | d 👘 🗘 Reset |
| no logging trap syslog-list<br>no logging list syslog-list message 111009 |         |             |
|                                                                           | CANCEL  | ОК          |

ステップ4:[Advanced Configuration] > [FlexConfig] > [FlexConfig Policy]に移動し、前のステップ で作成したすべてのオブジェクトを追加します。この順序は、依存コマンドが同じオブジェクト (SNMP-Server)に含まれるため、関係ありません。 3つのオ**ブジェクト**が存在し、[プレビュー]セ クションにコマンドのリストが表示されたら、[保存]を選択します。

| Device Summary<br>FlexConfig Policy   |                                                                                                    |                            |
|---------------------------------------|----------------------------------------------------------------------------------------------------|----------------------------|
| Successfully saved.                   |                                                                                                    |                            |
| Group List                            | Preview                                                                                                    | <ul> <li>Expand</li> </ul> |
| 1. Logging-history     2. SNMP-Server | <ol> <li>logging history logging-list</li> <li>snmp-server enable</li> <li>snmp-server group group-name v3 auth</li> <li>snmp-server user admin-user group-name v3 auth sha ciscol23</li> </ol> |                            |
| 3. SNMP-Traps                         | 5 snmp-server host outside 10.20.15.12 version 3 admin-user<br>6 snmp-server enable traps syslog                                                                                                |                            |
|                                       |                                                                                                    |                            |
|                                       |                                                                                                    |                            |
| SAVE                                  |                                                                                                    |                            |

ステップ5:変更を適用するには、[Deploy]アイコンを選択します。

### FMCによって管理されるFTD設定

上記の例は、前のシナリオと同様のシナリオを示していますが、これらの変更はFMCで設定され、FMCによって管理されるFTDに展開されています。SNMPv2も使用できます。<u>この記事</u>では、FMC管理を使用してFTDでこのバージョンのSNMPサーバをセットアップする方法について説明します。

ステップ1:[Devices] > [Platform Settings] に移動し、管理対象デバイスに割り当てられたポリシーの[Edit]を選択して、設定を適用します。

ステップ2:[SNMP]に移動し、[Enable SNMP Servers]オプションをオンにします。

| Overview Analysis Policies                                                                                      | Devices Object                                                                                    | s AMP In                 | telligence       |                       |           | O Deploy S            | ystem Help <del>v</del> |
|----------------------------------------------------------------------------------------------------|---------------------------------------------------------------------------------------------------|--------------------------|------------------|-----------------------|-----------|-----------------------|-------------------------|
| Device Management NAT VF                                                                                        | PN V QoS Plat                                                                                     | tform Settings           | FlexConfig Certi | ficates               |           |                       |                         |
| FTD-PS<br>Enter Description                                                                                     |                                                                                                   |                          |                  |                       | You       | u have unsaved change | s 🔚 Save                |
|                                                                                                    |                                                                                                   |                          |                  |                       |           |                       | Policy A                |
| ARP Inspection<br>Banner<br>DNS<br>External Authentication<br>Fragment Settings<br>HTTP<br>ICMP<br>Secure Shell | Enable SNMP Serve<br>Read Community S<br>Confirm<br>System Administrat<br>Location<br>Listen Port | ers<br>tring<br>tor Name |                  | ]<br>]<br>(1 - 65535) |           |                       |                         |
| SMTP Server                                                                                                    | Hosts Users                                                                                       | SNMP Traps               |                  |                       |           |                       |                         |
| ► SNMP                                                                                                    |                                                                                                   |                          |                  |                       |           |                       | O Add                   |
| SSL<br>Syslog<br>Timeouts                                                                                       | Interface                                                                                         | Network                  | SNMP Version     | Poll/Trap             | Trap Port | Username              |                         |
| Time Synchronization<br>Time Zone<br>UCAPL/CC Compliance                                                        |                                                                                                   |                          | No re            | cords to display      | /         |                       |                         |
|                                                                                                    |                                                                                                   |                          |                  |                       |           |                       |                         |

ステップ3:[Users]タブを選択し、[Add]ボタンを**選択**します。ユーザ情報を入力します。

| Add Usernam                 | ie         |    | ? ×    |
|-----------------------------|------------|----|--------|
| Security Level              | Auth       | ~  |        |
| Username*                   | user-admin |    |        |
| Encryption<br>Password Type | Clear Text | ~  |        |
| Auth Algorithm<br>Type      | SHA        | ~  |        |
| Authentication<br>Password* | •••••      |    |        |
| Confirm*                    | •••••      |    |        |
| Encrytion Type              |            | *  |        |
| Encryption<br>Password      |            |    |        |
| Confirm                     |            |    |        |
|                             |            |    |        |
|                             |            | ок | Cancel |

ステップ4:[ホスト]タブ**で[追**加]を**選択**します。SNMPサーバに関連する情報を入力します。ゾー ンの代わりにインターフェイスを使用する場合は、右側のセクションでインターフェイス名を手 動で追加してください。必要なすべての情報が含まれたら、[OK]を選択します。

| IP Address*                                                                                | 10.20.15.12                                             | ~                | $\odot$         |                                |            |   |  |
|--------------------------------------------------------------------------------------------|---------------------------------------------------------|------------------|-----------------|--------------------------------|------------|---|--|
| SNMP Version                                                                               | 3                                                       | ~                |                 |                                |            |   |  |
| Username                                                                                   | user-admin                                              | ~                |                 |                                |            |   |  |
| Community<br>String                                                                        |                                                         |                  |                 |                                |            |   |  |
| Confirm                                                                                    |                                                         |                  |                 |                                |            |   |  |
| Poll                                                                                       |                                                         |                  |                 |                                |            |   |  |
| Ггар                                                                                       |                                                         |                  |                 |                                |            |   |  |
| Trap Port                                                                                  | 162                                                     |                  | (1 -            | 65535)                         |            |   |  |
| Reachable By:                                                                              |                                                         |                  |                 |                                |            |   |  |
| <ul> <li>Device Mana</li> <li>Security Zon</li> </ul>                                      | gement Interface (A<br>es or Named Interfac             | Applicable<br>e  | from v6.        | 6.0 and above)                 | Interfaces |   |  |
| Device Mana     Security Zon     Available Z     Search                                    | gement Interface (A<br>es or Named Interfac<br>Zones C  | Applicable<br>e  | from v6.        | 6.0 and above) Selected Zones/ | Interfaces |   |  |
| <ul> <li>Device Mana</li> <li>Security Zon</li> <li>Available Z</li> <li>Search</li> </ul> | igement Interface (A<br>es or Named Interfac<br>Zones C | Applicable<br>e  | from v6.        | 6.0 and above) Selected Zones/ | Interfaces |   |  |
| O Device Mana<br>Security Zon<br>Available Z                                               | gement Interface (A<br>es or Named Interfac<br>Zones C  | Applicable<br>e  | from v6.        | 6.0 and above) Selected Zones/ | Interfaces |   |  |
| O Device Mana<br>Security Zon<br>Available Z                                               | igement Interface (A<br>es or Named Interfac<br>Zones C | Applicable<br>e  | from v6.        | 6.0 and above) Selected Zones/ | Interfaces |   |  |
| O Device Mana<br>Security Zon<br>Available 2                                               | gement Interface (A<br>es or Named Interfac<br>Zones C  | Applicable<br>Re | from v6.        | 6.0 and above) Selected Zones/ | Interfaces |   |  |
| O Device Mana<br>Security Zon<br>Available 2                                               | egement Interface (A<br>es or Named Interfac<br>Zones C | Applicable       | from v6.<br>Add | 6.0 and above) Selected Zones/ | Interfaces |   |  |
| O Device Mana<br>Security Zon<br>Available 2                                               | egement Interface (A<br>es or Named Interfac<br>Zones C | Applicable<br>Re | from v6.<br>Add | 6.0 and above) Selected Zones/ | Interfaces |   |  |
| O Device Mana<br>Security Zon<br>Available 2<br>Search                                     | egement Interface (A<br>es or Named Interfac<br>Zones C | Applicable<br>e  | from v6.        | 6.0 and above) Selected Zones/ | Interfaces |   |  |
| O Device Mana<br>Security Zon<br>Available 2<br>Search                                     | egement Interface (A<br>es or Named Interfac<br>Zones C | Applicable<br>e  | from v6.        | 6.0 and above) Selected Zones/ | Interfaces | 1 |  |

ステップ5:[SNMP Traps]タブを**選択し**、[**Syslog**]ボックスを**オンに**します。不要な場合は、他の すべてのトラップのチェックマークを削除してください。

| Device Management NAT VPN | QoS Platform Set          | tings FlexConfig Certifi | cates       |                                 |
|---------------------------|---------------------------|--------------------------|-------------|---------------------------------|
| FTD-PS                    |                           |                          |             | You have unsaved changes 🔚 Save |
| Enter Description         |                           |                          |             | Policy A                        |
| ARP Inspection            | Enable SNMP Servers       | 2                        |             |                                 |
| Banner                    | Read Community String     |                          |             |                                 |
| DNS                       | Confirm                   |                          |             |                                 |
| External Authentication   | 6                         |                          |             |                                 |
| Fragment Settings         | System Administrator Name |                          |             |                                 |
| ICMP                      | Location                  |                          |             |                                 |
| Secure Shell              | Listen Port               | 161                      | (1 - 65535) |                                 |
| SMTP Server               | Hoste Licore SNMP Tr      | 3.94                     |             |                                 |
| ► SNMP                    | HUSUS USERS SIMPLY        |                          |             |                                 |
| SSL                       | Enable Traps              | All SNMP Syslog          |             |                                 |
| Syslog                    | Standard                  | <b>∧</b>                 |             |                                 |
| Timeouts                  | Authentication            |                          |             |                                 |
| Time Synchronization      | Link up                   |                          |             |                                 |
| Time Zone                 | Link Op                   |                          |             |                                 |
| UCAPL/CC Compliance       | Link Down                 |                          |             |                                 |
|                           | Cold Start                |                          |             |                                 |
|                           | Warm Start                |                          |             |                                 |
|                           |                           |                          |             |                                 |
|                           | Entity MIB                |                          |             |                                 |
|                           |                           |                          |             |                                 |
|                           |                           |                          |             |                                 |

ステップ6:[Syslog]に移動**し、[**Event **Lists]タブを選択**します。「追加」ボタン**を選択**します。リ ストに含める名前とメッセージを追加します。Ok を選択して処理を続けます。

| ame*       | loggin    | g-list     |   |     |
|------------|-----------|------------|---|-----|
| Severity/E | ventClass | Message ID |   |     |
|            |           |            | 0 | Add |
| Message II | Ds        |            |   |     |
| 111009     |           |            | 4 | / 1 |
|            |           |            |   |     |
|            |           |            |   |     |
|            |           |            |   |     |

ステップ7:[Logging Destinations]タブを選択し、[Add]ボタンを選択します。

[Logging Destination]を[SNMP Trap]に変更します。

[User Event List]を選択し、その横にあるステップ6で作成したイベントリストを選択します。

| Add Logging            | Filter         |      |                 |    |    | ?      |
|------------------------|----------------|------|-----------------|----|----|--------|
| Logging<br>Destination | SNMP Trap      | ~    |                 |    |    |        |
| Event Class            | Use Event List | ~    | logging-list    | ~  |    |        |
|                        |                |      |                 |    |    | O Add  |
| Event Class            |                |      | Syslog Severity | 1  |    |        |
|                        |                | No r | ecords to displ | ау |    |        |
|                        |                |      |                 |    |    |        |
|                        |                |      |                 |    |    |        |
|                        |                |      |                 |    |    |        |
|                        |                |      |                 |    |    |        |
|                        |                |      |                 |    | ОК | Cancel |

ステップ8:[Save]ボタンを選択し、[Deploy the changes to the managed device]を選択します。

## 確認

次のコマンドは、FTD CLISHとASA CLIの両方で使用できます。

### Show snmp-server statistics

「show snmp-server statistics」コマンドは、トラップの送信回数に関する情報を提供します。こ のカウンタには、他のトラップを含めることができます。

# show snmp-server statistics 0 SNMP packets input 0 Bad SNMP version errors 0 Unknown community name 0 Illegal operation for community name supplied 0 Encoding errors 0 Number of requested variables 0 Number of altered variables 0 Get-request PDUs 0 Get-next PDUs 0 Get-bulk PDUs 0 Set-request PDUs (Not supported)

#### 2 SNMP packets output

- 0 Too big errors (Maximum packet size 1500)
- $\boldsymbol{0}$  No such name errors
- 0 Bad values errors
- 0 General errors
- 0 Response PDUs

2 Trap PDUs

この例で使用するメッセージIDは、ユーザがコマンドを実行するたびにトリガーされます。「 show」コマンドを発行するたびに、カウンタが増加します。

#### ロギング設定の表示

「show logging setting」は、各宛先から送信されたメッセージに関する情報を提供します。履歴 ロギングは、SNMPトラップのカウンタを示します。Trapロギング統計情報は、Syslogホストの カウンタに関連しています。

# show logging setting Syslog logging: enabled Facility: 20 Timestamp logging: enabled Hide Username logging: enabled Standby logging: disabled Debug-trace logging: disabled Console logging: disabled Monitor logging: disabled Buffer logging: level debugging, 30 messages logged Trap logging: level debugging, facility 20, 30 messages logged Global TCP syslog stats:: NOT\_PUTABLE: 0, ALL\_CHANNEL\_DOWN: 0 CHANNEL\_FLAP\_CNT: 0, SYSLOG\_PKT\_LOSS: 0 PARTIAL\_REWRITE\_CNT: 0 Permit-hostdown logging: disabled History logging: list syslog-list, 14 messages logged Device ID: disabled Mail logging: disabled

ASDM logging: disabled

show logging queueコマンドを発行して、メッセージがドロップされていないことを確認します。

# show logging queue

Logging Queue length limit : 512 msg(s) **0 msg(s)** discarded due to queue overflow **0 msg(s)** discarded due to memory allocation failure Current 0 msg on queue, 231 msgs most on queue

## 関連情報

- Cisco ASA シリーズ Syslog メッセージ
- CLI ブック1: Cisco ASAシリーズCLIコンフィギュレーションガイド9.12
- Firepower NGFWアプライアンスでのSNMPの設定